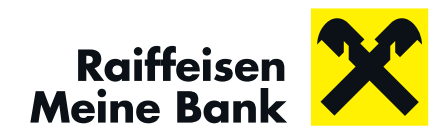

# PUSHTAN DESKTOP UNSER SICHERHEITSSTANDARD FÜR INTERNETBANKING

Mobiles Banking ist jetzt einfacher, schneller und vor allem sicherer. Dafür sorgt pushTAN, unser Sicherheitsstandard bei Login und Zeichnung von Transaktionen am PC, Smartphone und Tablet. Raiffeisenkunden mit Smartphone oder Tablet nutzen pushTAN in der Mein ELBA-App\*. Wenn Sie über kein Smartphone oder Tablet verfügen bzw. Mein ELBA\*\* ausschließlich am Desktop benutzen wollen, können Sie die pushTAN Desktop Anwendung nutzen.

#### Aktivierung pushTAN Desktop

Befolgen Sie bitte folgende Schritte, um pushTAN Desktop zu aktivieren:

- 1. Laden Sie pushTAN Desktop für Windows oder für Mac auf Ihrem PC herunter: www.raiffeisen.at/pushtan-desktop
- **2.** Aktivieren Sie die pushTAN in der pushTAN Desktop Anwendung mit Ihrem Aktivierungscode. Ihren Aktivierungscode erhalten Sie von Ihrem Raiffeisenberater.
- **3.** Für die Aktivierung und den Login wählen Sie bitte Ihr Bundesland aus und geben Sie die letzten acht Ziffern Ihrer Mein ELBA Verfügernummer ein.
- **4.** Nach der erfolgreichen Aktivierung können Sie nun Signaturanfragen (z.B. Logins oder Transaktionen) freigeben.

Bei Fragen wenden Sie sich gerne an Ihren Raiffeisenberater.

\* Internetbanking auf dem Smartphone

\*\* Internetbanking

### Aktivierung

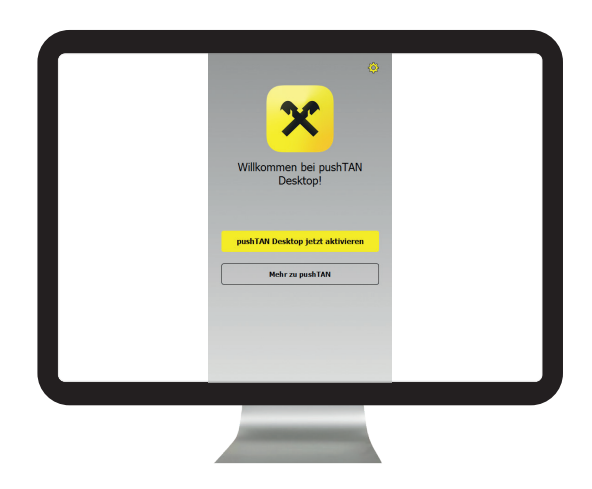

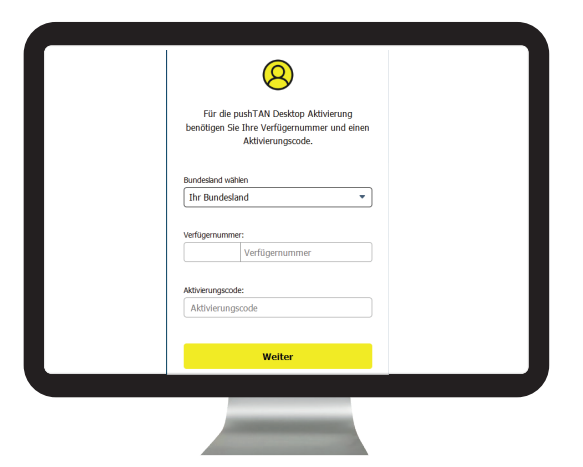

**1**. Start der Aktivierung

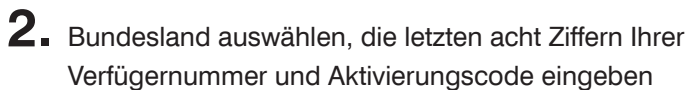

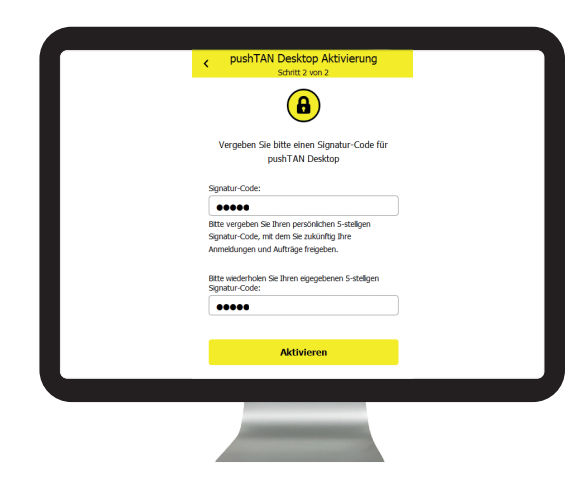

3. Signatur-Code vergeben

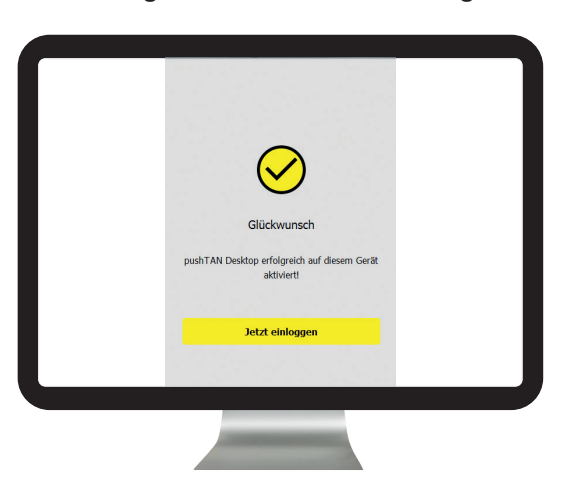

**4** pushTAN Desktop ist aktiviert und bereit zur Freigabe von Logins und Transaktionen

## Login in Mein ELBA

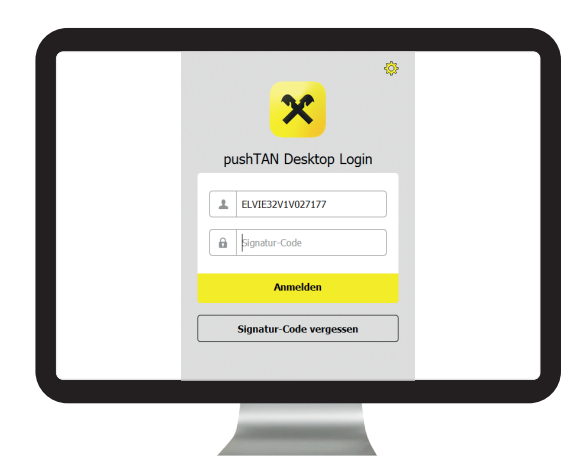

**1** Nach Aktivierung: Bei Anmeldung Signatur-Code eingeben

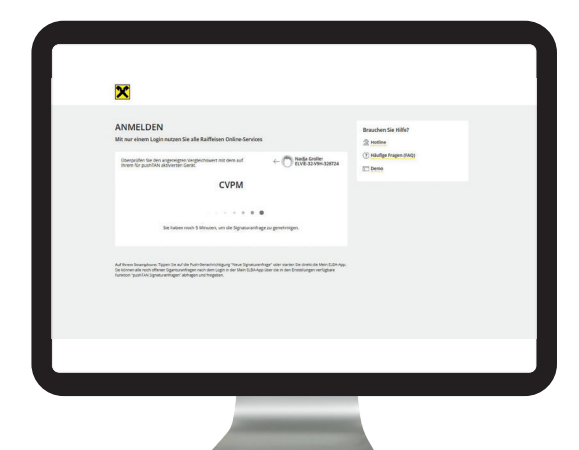

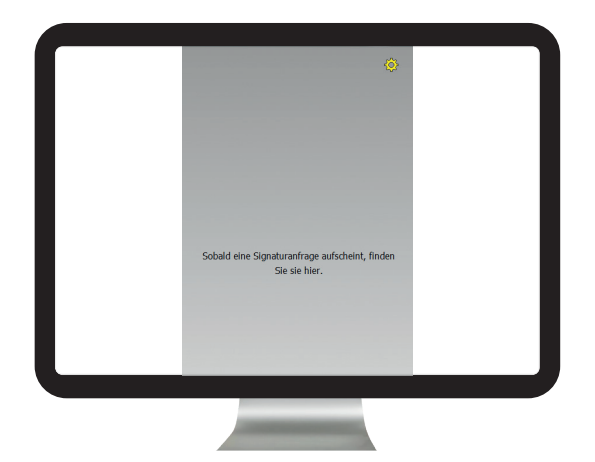

2. pushTAN Desktop wartet auf Signaturanfragen

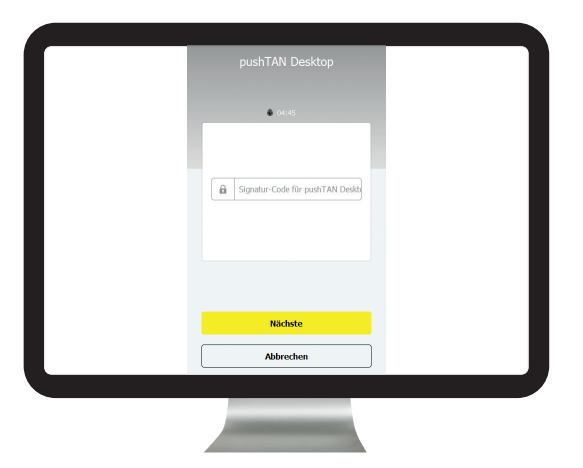

**3.** Login auf mein-elba.at

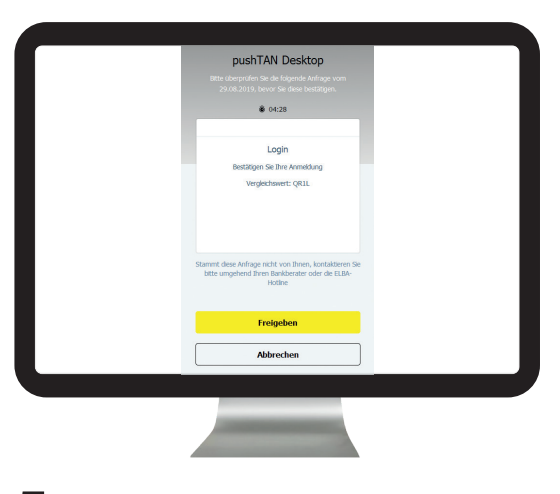

5. Freigabe des Logins erforderlich

4. Eingabe des Signatur-Codes erforderlich

| Sater                                                                                                    |                         |                                        |                        | C                           |
|----------------------------------------------------------------------------------------------------|-------------------------|----------------------------------------|------------------------|-----------------------------|
| Real Control of Control of Contro | FINANEDBERSIONT         | CHTESTEL2                              | 0                      | EINMAMEN & AUSCAREN         |
| Laws.                                                                                                    | Geant district or       | Returner Konstand                      | 138,17 ния             | August 2019                 |
| Lever .                                                                                                    | Shindat2 (38,17 mm      | 2113 Argenandler Solitionati (500 p.a. |                        |                             |
| Dane & Hone                                                                                                    | Durniny Test ADC G      | State Durning Test KOC Smith           | 1.00 mm                | <                           |
| Othelages                                                                                                    | 2012                    | 2118 Durning Test KIC Grider           | 10.00                  | 1013.0                      |
| Mellor                                                                                                    | Online sparen K.13 toll |                                        |                        | B forwards B August B Speet |
| Distances .                                                                                                    |                         | Tenançtirger                           | 40.00                  | Drodmen Auguben             |
| tescheurgen                                                                                                    |                         | The Delivery Sector Science            | 8.03 mm                |                             |
| De B.B.A. Browner.                                                                                                    | 3                       | 24.28 Dummy Test ASC Ginter<br>Grin    | 1.0.00                 |                             |
| Orders Argebies                                                                                                    | 2 104-10/04 -0112001400 | 2.12 During Tex ESC Grids              |                        |                             |
| oritre trap                                                                                                    |                         | Desire Test IV Cold                    | 10.04                  | $\sim$                      |
|                                                                                                    | MM 0800-1800            | Hill Gamy                              | ALC: NOT               | · Senten                    |
|                                                                                                    |                         | Durniery Text RSC Grider               | enverung               |                             |
|                                                                                                    |                         |                                        |                        |                             |
|                                                                                                    | MENE KARTEN             | 1.0                                    | KOTESTVERPAGER KOOELBA |                             |
|                                                                                                    |                         |                                        |                        |                             |
|                                                                                                    |                         |                                        |                        |                             |
|                                                                                                    |                         |                                        |                        |                             |
|                                                                                                    |                         |                                        |                        |                             |
|                                                                                                    |                         |                                        |                        |                             |
|                                                                                                    |                         |                                        |                        |                             |
|                                                                                                    |                         |                                        |                        |                             |
|                                                                                                    |                         |                                        |                        |                             |

6. Start Online Banking in Mein ELBA

### Freigabe von Aufträgen

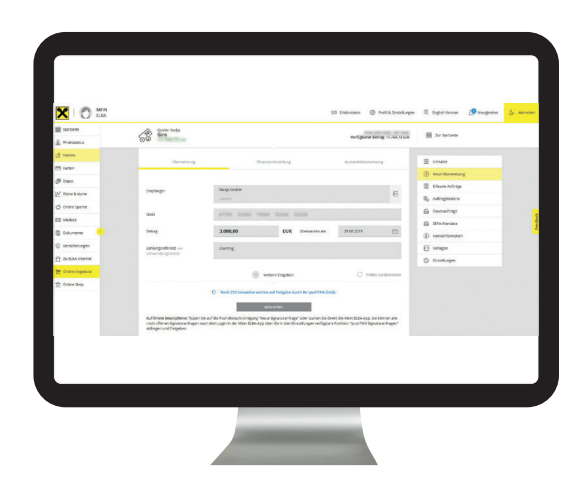

**1.** Überweisung in Mein ELBA durchführen

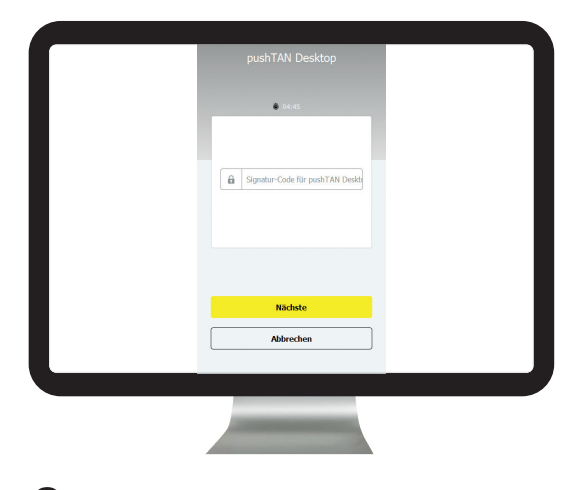

2. Signatur-Code in pushTAN Desktop eingeben

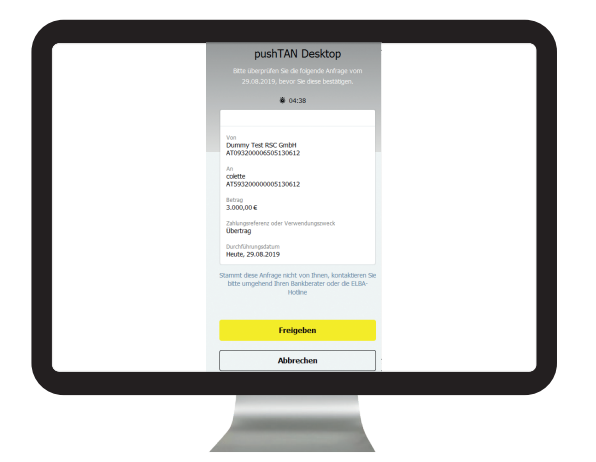

**3.** Überprüfen der Auftragszusammenfassung und Freigabe

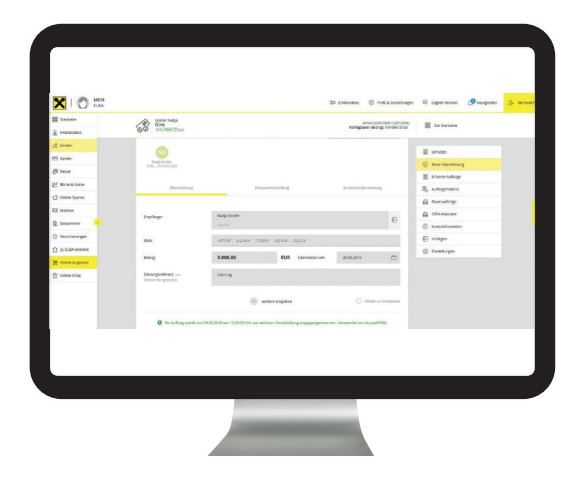

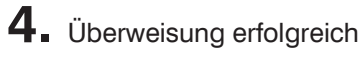